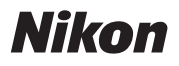

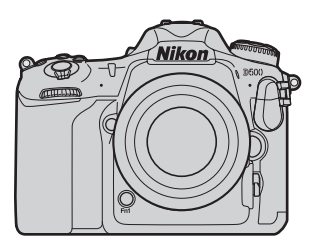

-動画編-

# **〕 500** Professional 推奨設定ガイド

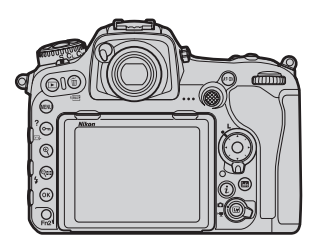

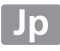

| るボタンやダイヤル4                          | 動画撮影に使用する                     |
|-------------------------------------|-------------------------------|
| 6                                   | 動画の撮影方法                       |
| る前の準備8                              | 動画記録を開始す                      |
| フレームレート <b>8</b>                    | ● 画像サイズ / フ                   |
|                                     | ● ISO 感度設定                    |
| ントロール <b>Check it out ジ</b>         | ● ピクチャーコン                     |
| ソス12                                | ● ホワイトバラン                     |
| ・ライティング CHECK IT OUT 🏏              | ● アクティブ D-                    |
|                                     | ● マイク感度                       |
|                                     | ● 録音帯域                        |
|                                     | ● 風切り音低減                      |
| 機能15                                | 動画撮影に便利な構                     |
| 青報表示を切り換える <b>15</b>                | <ul> <li>動画撮影時の情</li> </ul>   |
| を割り当てる <i>CHECK IT OUT</i> ¥        | ● ボタンに機能を                     |
| Eを使用する <b>CHECK IT OUT 🏏21</b>      | ● 電子手ブレ補正                     |
| i ボタンを押して設定を変更する                    | ● 動画撮影時に <b>i</b>             |
| <sup>た</sup> ワイトバランスを変更する <b>24</b> | <ul> <li>動画撮影時にホ</li> </ul>   |
| 時にピクチャーコントロールを変更する <b>25</b>        | <ul> <li>● ライブビュー時</li> </ul> |
| 静止画を撮影する <b>CHECK IT OUT ジ</b>      | <ul> <li>動画撮影時に静</li> </ul>   |
| (UHD 動画から JPEG 画像を切り出す <b>27</b>    | ● 撮影済みの 4K                    |
| 出力する 28                             | ● HDMI 機器に出                   |

| タイムラプス動画を作成する                 | 31 |
|-------------------------------|----|
| ● タイムラプス動画の作成方法               |    |
| ● インターバル撮影、微速度撮影および無限連写機能の特徴… | 31 |
| <ul> <li>各撮影機能の仕様</li> </ul>  | 33 |
| ● 4K UHD サイズでタイムラプス動画を作成する    | 34 |
| 動画撮影時の注意                      | 36 |
| ● 撮影中に設定できる事・できない事            |    |
| ● カメラが高温になるのを抑えるには            |    |
| ● 動画記録時に発生しやすい現象について          | 37 |
| ● 記録した動画の保存について               | 37 |
| 動画再生時の便利な機能                   | 38 |
| ● 10 秒進める /10 秒戻す             |    |
| ● インデックスマークに移動する              |    |
| ● 先頭フレーム / 最終フレームに移動する        |    |
| ● スロー再生する                     |    |
| ● タッチパネルで操作する                 | 39 |
| 分割記録された動画を結合する CHEGK IT OUT ✔ | 40 |
| D500 動画機能関連スペック一覧             | 42 |

# 動画撮影に使用するボタンやダイヤル

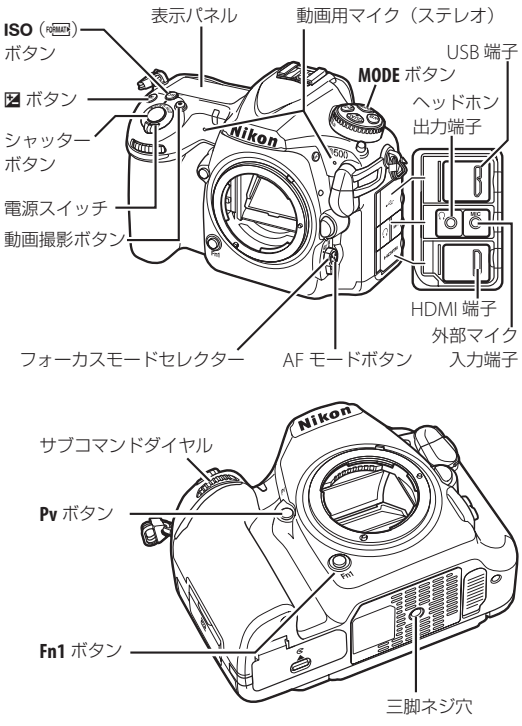

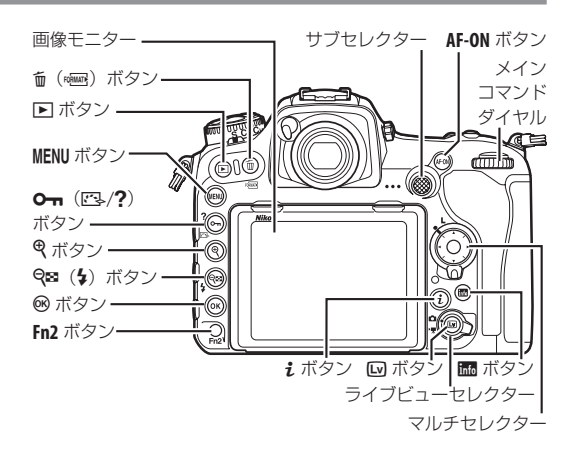

画像モニターにはタッチパネルを採用しています。動画撮影時(ライブビュー時または動画記録時)に画面をタッチすると、 タッチした位置にフォーカスポイントが移動してピントを合 わせることができます。動画の再生時に使用することもでき ます(<u>P39</u>)。

## 動画の撮影方法

7 ライブビューセレクターを 県 (動画ライブビュー) に合 わせ、 回 ボタンを押す

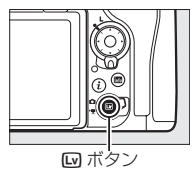

2 動画撮影を開始する前に、 AF-ON ボタンを押すか、また はシャッターボタンを半押し して被写体にピントを合わせ る

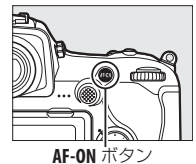

3 動画撮影ボタンを押して、動 画記録を始める

> 動画記録中は録画中マークが画 像モニターに表示されます。メ モリーカードに記録できる残り 時間の目安も画像モニターで確 認できます。

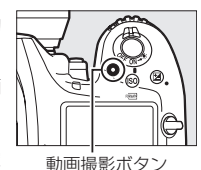

- ・動画記録中も、AF-ON ボタンを押すと被写体にピントを 合わせられます。
- 内蔵マイクで音声を記録します。録画中は、マイクを指 でふさがないようにしてください。
- ・露出を固定(AE ロック)するには、サブセレクターの中
   央を押し続けます(<u>P.20</u>)。
- 動画記録中は±3段の範囲で露出補正ができます。

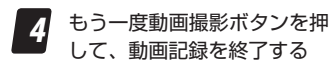

・ Wボタンを押すとライブ
 ビューが終了します。

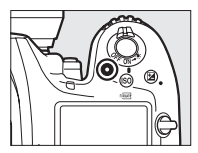

## 動画記録を開始する前の準備

動画の記録を開始する前に、動画の作 画の状況に応じて動画撮影メニューか ら次の設定を行ってください。

| F        | 動画撮影メニュー      |        |
|----------|---------------|--------|
| -        | 動画撮影メニューのリセット |        |
|          | ファイル名設定       | DSC    |
| 不        | 動画記録先         | L'IXQD |
| <u> </u> | 撮像範囲設定        | E.     |
| Ţ        | 画像サイズ/フレームレート | 國語     |
|          | 動画の画質         | HIGH   |
|          | 1SO感度設定       |        |
|          | ホワイトパランス      | AUT0o  |

## ● 画像サイズ / フレームレート

使用用途に合わせて、画像サイズとフレームレートを選びます。

|                   | 画像サイズ / フレームレート          | 最長記録時間      |
|-------------------|--------------------------|-------------|
| 2160              | 3840 × 2160 (4K UHD) 30p |             |
| 2160              | 3840 × 2160 (4K UHD) 25p |             |
| 2160              | 3840 × 2160 (4K UHD) 24p |             |
| 1080 P* / 1080 P  | 1920 × 1080 60p          |             |
| 1080 pt / 1080 p  | 1920 × 1080 50p          | 20 4 50 秒※  |
| 1080 pt / 1080 pt | 1920 × 1080 30p          | 29 71 39 49 |
| 1080 pt / 1080 pt | 1920 × 1080 25p          |             |
| 1080 P* / 1080 P  | 1920 × 1080 24p          |             |
| 720 p*/720 p      | 1280 × 720 60p           |             |
| 720 m/720 m       | 1280 × 720 50p           |             |

※ 動画は最大 8 個のファイルに分割されて記録されます。各ファ イルのファイルサイズは最大で 4GB です。分割された動画は、 ViewNX-iを使用して結合できます(<u>P40</u>)。1 回の撮影で作成さ れるファイルの数と1ファイルあたりの記録時間は[**画像サイ** ズ/フレームレート] および[動画の画質]の設定によって異 なります。

### 撮像範囲について

動画の画角は、動画の画像サイズまたは[撮像範囲設定]によっ て異なります。また、動画の画像サイズを1920×1080または 1280×720に設定した場合、動画撮影メニュー[撮像範囲設定] で画角を変更できます。

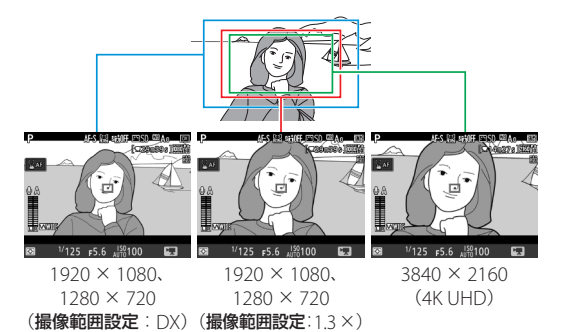

### ISO 感度設定

動画撮影時(ライブビュー時または動 画記録時)のISO感度に関する設定が できます。

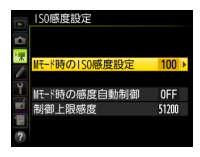

| Mモード時の            | 露出モードMでの動画撮影時のISO感度(100                                                                                                    |
|-------------------|----------------------------------------------------------------------------------------------------|
| ISO 感度設定          | ~ Hi 5)を設定できます。                                                                                                    |
| M モード時の<br>感度自動制御 | [する]を選ぶと、露出モードがMのときもカメ<br>ラが自動的に動画撮影時のISO感度を変更しま<br>す。[しない]を選ぶと、露出モードがMのときに、<br>[Mモード時のISO感度設定]で設定したISO感<br>度に固定されます。<br>・露出モードがM以外の場合は常に感度自動制御<br>が動作します。                                      |
| 制御上限感度            | <ul> <li>・感度自動制御するときに ISO 感度が高くなりす<br/>ぎないように、上限感度(200~Hi5)を設定<br/>できます。</li> <li>・露出モードが P、S、または A の場合と、露出モー<br/>ド M で [M モード時の感度自動制御] が [する]<br/>の場合は、ここで設定した感度が自動制御の上<br/>限になります。</li> </ul> |

#### 感度自動制御についてのご注意 —

ISO 感度が上がると、被写体によっては、ノイズ(ざらつき、 むら、すじ)が発生したり、ピントが合いにくくなることが あります。その場合は、[**ISO 感度設定**]の[制御上限感度] を下げて撮影してください。

### ピクチャーコントロール

被写体や撮影シーンに合わせてピク チャーコントロールを設定します。

「静止画の設定と同じ」を選ぶと、静止画撮影時と同じ設定になります。

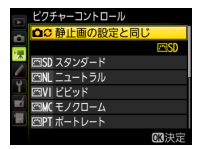

・動画とピクチャーコントロールの[フラット]を組み合わせた場合、 動画のポストプロダクション時に豊富な情報を持つ素材映像とし て非常に有効です。ハイライト部の情報をしっかり確保したい場 合には、ハイライト重点測光を併用することで被写体のハイライ ト部分の白とびを抑えることができます。

| esd Z  | スタンダード                   | 鮮やかでバランスの取れた標準的な画像になります。                    |
|--------|--------------------------|---------------------------------------------|
|        |                          | • はとんとの撮影状況に適しています。                         |
|        |                          | 素材性を重視した自然な画像になります。                         |
| ⊠NL =  | ニュートラル                   | <ul> <li>撮影した画像を調整、加工する場合に適してい</li> </ul>   |
|        |                          | ます。                                         |
|        |                          | メリハリのある生き生きとした色鮮やかな画像                       |
|        | ビビッド                     | になります。                                      |
| E3VI E |                          | <ul> <li>・ 青、赤、緑など、原色を強調したいときに適し</li> </ul> |
|        |                          | ています。                                       |
|        |                          | 白黒やセピアなど、単色の濃淡で表現した画像に                      |
| E3MC t | τ//u-Δ                   | なります。                                       |
| ⊡PT π  | パートレート                   | 人物の肌が滑らかで自然な画像になります。                        |
| 巴LS 厘  | 11景                      | 自然の風景や街並みが色鮮やかな画像になります。                     |
| -      |                          | シャドー部からハイライト部まで幅広く情報を                       |
| CHECK  | <u>₭ IT OUT </u><br>フラット | 保持した画像になります。                                |
| CHL /  |                          | • 撮影した画像を積極的に調整、加工する場合に                     |
|        |                          | 適しています。                                     |
|        |                          | A_0 <0 0.20                                 |

### • ホワイトバランス

天候や光源に合わせてホワイトバラン スを変更します。

「静止画の設定と同じ」を選ぶと、静止画撮影時と同じ設定になります。

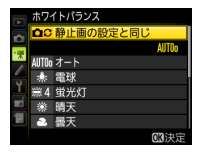

### <u>プリセットマニュアルデータの取得について</u>

- プリセットマニュアルデータを取得すると、画像モニターに表示されている被写体の白、またはグレーの部分でプリセットマニュアルデータを取得できます。無彩色の被写体を用意する必要がないので便利です。
- ホワイトバランスを [プリセットマニュアル] に設定して、ライブビュー表示中に WB ボタンを押し続けるとプリセットマニュアル取得モードになります。画面の PRE が点滅中に、画像モニターにタッチすると、タッチ

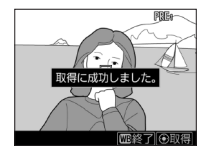

した位置に□が移動してプリセットマニュアルデータを取得で きます。<sup>Q</sup>ボタンを押すと、□で選択された部分が拡大します。

- ・ WB ボタンを押すとプリセットマニュアル取得モードを終了します。
- 動画撮影メニュー[ホワイトバランス]の[ブリセットマニュアル]を選ぶと、 プリセットマニュアルデータを確認できます(d1-d6)。ライブビューで取得したプリセットマニュアルデータにはタッチした部分の口が表示されています。

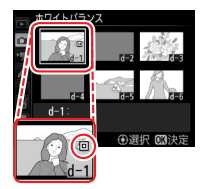

## ● アクティブ D- ライティング CHECKITOUTS

暗い室内から外の風景を撮ったり、直射 日光の強い海辺など明暗差の激しい景 色を撮影する場合、[アクティブD-ラ イティング]を設定しておくと、ハイラ イト部の白とびを抑えて暗部の黒つぶ れを軽減した見た目のコントラストに 近い画像に仕上がります。

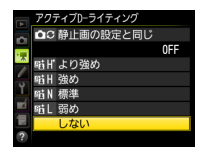

- 測光モードをマルチパターン測光に設定することをおすすめします。
- 動画の画像サイズを3840×2160に設定している場合、動画撮影時のアクティブ D-ライティングは機能しません。
- ・静止画撮影メニューのアクティブDライティングが[オート] のときに、動画撮影メニューで[静止画の設定と同じ]を選ん だ場合は、[標準] と同じ設定になります。
- ISO 感度が高感度(Hi 0.3 ~ Hi 5)に設定されているときは機能しません。

#### マイク感度

内蔵マイクの感度の程度を設定します。別売のステレオマイクロホン ME-1、ワイヤレスマイクロホン ME-W1 にも対応しています。

| マイク感度<br>オート(A) | カメラが自動的にマイク感度を調整します。                                        |            |
|-----------------|-------------------------------------------------------------|------------|
| マイク感度<br>マニュアル  | マイク感度を手動調整します。[1]~[20]<br>ができます。数字が大きいほど感度が高く、<br>ほど低くなります。 | の調整<br>小さい |
| 録音しない           | 音声は記録しません。                                                  |            |

#### 録音帯域

内蔵マイクの周波数特性を設定します。

| WIDE           | 広帯域  | 低音域から高音域まで録音します。楽器演奏や<br>街のざわめきの録音など、幅広いシーンに適し |
|----------------|------|------------------------------------------------|
|                |      | ています。                                          |
| <b>W</b> VOICE | 音声帯域 | 主に人の声を録音したいときに適しています。                          |

### ● 風切り音低減

[する] を選ぶと、ローカットフィルター機能により、内蔵マイク に吹き付ける風の音を抑えて記録できます。ただし、風切り音以 外の音も聞こえにくくなることがあります。

別売のステレオマイクロホンをお使いの場合は、カメラ側で [風切り音低減]を[する]に設定しても風切り音は低減されません。
 風切り音低減機能のあるステレオマイクロホンをお使いの場合は、ステレオマイクロホン側で設定してください。

動画撮影に便利な機能

### ● 動画撮影時の情報表示を切り換える

■ ボタンを押すたびに、動画の画面表示は次のように切り替わり ます。

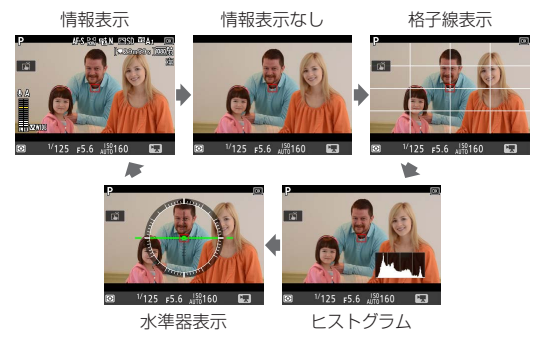

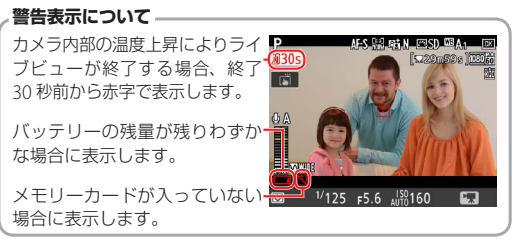

### 情報表示について

動画撮影時(ライブビュー時または動画記録時)に表示される画 面のアイコンの意味は次の通りです。

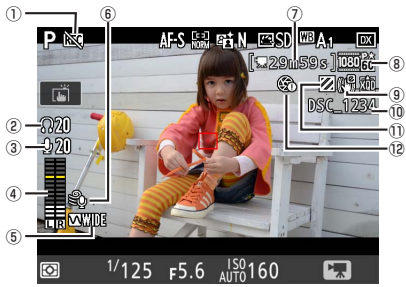

| ① 動画記録禁止マーク   | 動画が記録できない状態のとき表示します。 |
|---------------|----------------------|
| ② A … ビナン: 辛早 | 市販のヘッドホン接続時に表示されます。  |
| ②ハットルノ目里      | ヘッドホン出力の音量レベルを表示します。 |
| ③ マイク感度       | マイク感度のレベルを表示します。     |
|               | 音声を記録するときの音量レベルを表示しま |
| ☆ 音声レベル       | す。インジケーターの色が赤で表示される場 |
| 🍧 インジケーター     | 合、音量が大きすぎることを示しています。 |
|               | マイク感度を調節してください。      |
| ⑤ 録音帯域マーク     | 録音帯域の設定を表示します。       |
| ⑥ 風切り音低減マーク   | 風切り音低減が有効の場合に表示します。  |
| ③動両司結成と時間     | 動画記録時に、メモリーカードに記録できる |
| ① 劉回記跡がり时间    | 残り時間を表示します。          |
| ⑧ 動画の画像サイズ    | 動画の画像サイズを表示します。      |

|                                                                    | *                            |
|--------------------------------------------------------------------|------------------------------|
| <ul> <li><sup>⑨</sup> 電子手ブレ補正</li> <li><sup>⑨</sup> マーク</li> </ul> | <br>電子手ブレ補正が有効の場合に表示します。<br> |
| ⑩ ファイル名                                                            | 記録中の動画のファイル名を表示します。          |
| ① ハイライト表示マーク                                                       | ハイライト表示が有効の場合に表示します。         |
| パワー絞り禁止<br><sup>12</sup> マーク                                       | パワー絞りができないときに表示します。          |

#### ファイル名の文字色について

このカメラは、記録中の動画 の容量が4GBを超えると自動 的にファイルを分割して記録 します。ファイルが切り替わ るタイミングでは、撮影中に 表示されるファイル名の色が 変化します。

| 通常    | 白色     |
|-------|--------|
| 30 秒前 | 黄色(点滅) |
| 10 秒前 | 赤色(点灯) |

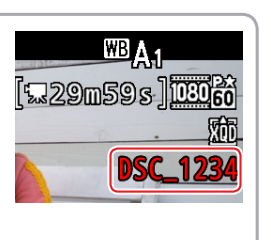

### ● ボタンに機能を割り当てる CHECKITOUT /

カスタムメニュー g1 [カスタムボタンの機能] では、動画撮影時 にボタンを押したときの機能を割り当てることができます。

#### ■ ボタンを押したときの機能

機能を割り当てられるボタンは次の通りです。割り当てを設定したいボタンの項目を選んで、マルチセレクターの中央を押してください。

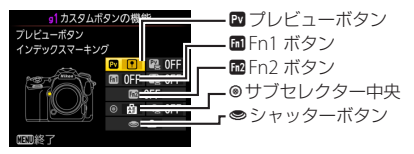

各ボタンに割り当てられる機能は次の通りです。

|                      | P٧ | Fn1 | Fn2 | ۲ | ۲ |
|----------------------|----|-----|-----|---|---|
| ◎ パワー絞り(開放絞り側)       |    | —   | —   | — | — |
| 😕 パワー絞り(最小絞り側)       | —  |     | —   | — | — |
| ☞ 露出補正 (+側)          |    | —   | —   | — | — |
| ⊿ 露出補正(-側)           | —  |     | —   | — | — |
| インデックスマーキング          |    |     |     |   | — |
| ▲●●静止画撮影情報の表示        |    |     |     |   | — |
| AE-L/AF-L            | —  | —   | —   |   | — |
| 🟚 AE-L               | —  | —   | —   |   | — |
| <b>뤒③</b> AE-L(ホールド) | —  | —   | —   |   | — |
| 🕼 AF-L               | —  | —   | —   |   | — |
| 静止画撮影                | —  | —   | —   | — |   |

|        | P٧ | Fn1 | Fn2 | ۲ | ۲ |
|--------|----|-----|-----|---|---|
| 🐙 動画撮影 | —  | —   | —   | — |   |
| 設定しない  |    |     |     |   | — |

#### パワー絞りについて -

- 露出モードAまたはMのときのみ動作します。
- ・ 静止画撮影情報の表示中は、パワー絞りは動作しません。
- ・ ② マークが画像モニターに表示されているときは、パワー 絞りは動作しません。
- ・パワー絞りの動作中は画面にちらつきが発生します。

#### ■ ボタンを押しながらコマンドダイヤルを回したときの機能

機能を割り当てられるボタンは次の通りです。割り当てを設定したいボタンの項目を選んで、マルチセレクターの中央を押してください。

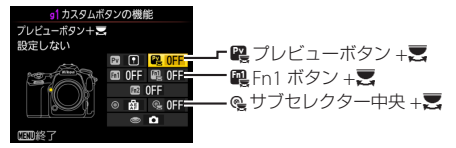

ボタンを押しながらコマンドダイヤルを回したときの機能は、
 「四〕 撮像範囲選択]または [設定しない]です。すべてのボタンで同様です。

### 露出補正の操作音が動画に入らないようにする

初期設定では、露出補正は 🛛 ボタンを 押しながらメインコマンドダイヤルを 回して行いますが、動画記録時に露出 補正を行うと、メインコマンドダイヤ ルを回すクリック音が動画に入ってし まうことがあります。カスタムメニュー

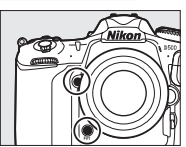

a1 「カスタムボタンの機能] で Pv ボタンに [露出補正(+側)]、 Fn1 ボタンに「露出補正(-側)」を割り当てると、ボタンを押し ている間、+ 側または- 側に露出補正を行うため記録中の動画に クリック音が入りません。

#### 被写体の露出を固定する

露出モードを P、S、A に設定している サブセレクター中央ボ ときや、 感度自動制御機能を使用して 動画を撮影しているときに、被写体の 露出を固定したい場合は、サブセレク ター中央ボタンに [AE-L (ホールド)] を割り当てると便利です。

 ・サブヤレクター中央ボタン1回押す とAEロックを行い、AEロック状態 が維持されます。

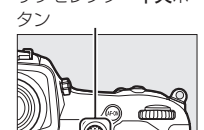

・動画記録中にシャッターを全押しして静止画を撮影しても AF ロックは解除されません。もう一度ボタンを押すと AF ロックを 解除します。

#### シャッターボタンで動画記録を開始する

シャッターボタンに [動画撮影] を割り当てると、シャッターボ タンの半押しでライブビューを開始し、全押しで動画記録の開始 と終了ができるようになります。

- 三脚を使用して撮影する場合、別売のリモートコード MC-36A、 MC-30A または別売のワイヤレスリモートコントローラー WR-R10、WR-T10を使用することで、動画記録開始および終了 時のボタン操作によるカメラブレを抑えることができます。
- ライブビューセレクターが 県の場合のみの動作です。

カスタムメニュー f8 [**ライブビューボタンの設定**] を [**無効**] に設定すると、 III ボタンを無効に設定できます。意図せずに III ボタンを押してもライブビューが開始しません。

### ● 電子手ブレ補正を使用する CHECKIT OUT ★

動画撮影メニューの「**電子手ブレ補正**〕を「**する**」に設定すると、 動画撮影時に電子手ブレ補正を行います。

- 動画の画像サイズ(<u>P8</u>)が 3840 × 2160 の場合、電子手ブレ補 正は機能しません。
- [撮像範囲設定] (<u>P.9</u>) が [DX] の場合、電子手ブレ補正を [する] に設定すると画角が小さくなるため少し拡大されます。
- 動画撮影メニュー [ISO 感度設定] (P.10)の [Mモード時の ISO 感度設定] で高感度(Hi 0.3 ~ Hi 5) に設定していても、ISO 51200 に制限されます。
- ・ 三脚にカメラを設置して撮影する場合は、「電子手ブレ補正」を
   [しない]に設定してください。

## 動画撮影時に i ボタンを 押して設定を変更する

動画撮影時に*i*ボタンを押すと、次の機能の設定を変更できます。

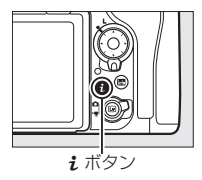

| 撮像範囲設定       | 動画撮影時の撮像範囲を選べます( <u>P.9</u> )。          |
|--------------|-----------------------------------------|
| 画像サイズ /      | 動画を記録するときの画像サイズ(ピクセル)                   |
| フレームレート      | / フレームレートを設定します( <u>P.8</u> )。          |
|              | 動画撮影時のアクティブ D- ライティングの                  |
|              | 設定を変えられます( <u>P.13</u> )。               |
| アンティノ        | ・動画の画像サイズ ( <u>P8</u> ) が 3840 × 2160 の |
| レ- ライティング    | 場合、アクティブ D- ライティングは機能し                  |
|              | ません。                                    |
| 動画の画質        | 動画の画質を選べます。                             |
| フノク感度        | 内蔵マイクの感度を、 🕙 または 💮 を押して                 |
| マイン感反        | 調整できます( <u>P.14</u> )。                  |
| <b>待本世标</b>  | 録音帯域内蔵マイクの周波数特性を設定します                   |
| <b>冰日</b> 中点 | ( <u>P.14</u> )。                        |
|              | 内蔵マイクに吹き付ける風の音を抑えるロー                    |
| 風切り音低減       | カットフィルター機能を有効にするかどうか                    |
|              | を設定できます( <u>P.14</u> )。                 |
| 新雨司得生        | メモリーカードを2枚使用している場合に動                    |
| 劉四記째元        | 画を記録するスロットを設定できます。                      |

| モニターの<br>明るさ         | <ul> <li>動画撮影時の画像モニターの明るさを、</li> <li>または ◆ を押して調整できます。     <li>画像モニターの明るさを調整すると、ライブビュー中の表示に反映されますが、撮影した画像や画像再生時の表示、メニュー表示などには反映されません。</li> </li></ul> |
|----------------------|----------------------------------------------------------------------------------------------------|
| マルチセレクター<br>によるパワー絞り | マルチセレクターによるパワー絞りを有効に<br>するかどうかを設定できます。<br>・ [有効] に設定すると、 ②を押している間、<br>開放絞り側に絞りが動きます。また、 ③を<br>押している間、最小絞り側に絞りが動きます。                                   |
| ハイライト表示              | 動画撮影時、ハイライト部分(非常に明るい<br>部分)を斜線で表示するかどうかを設定でき<br>ます。                                                                                                   |
| ヘッドホン音量              | ヘッドホン音量を、 🕙 または 🝚 を押して調<br>整できます。                                                                                                    |
| 電子手ブレ補正              | 動画撮影時に電子手ブレ補正を行います(P.21)。                                                                                                    |

### ● 動画撮影時にホワイトバランスを変更する

動画撮影時に WB ボタンを押しながらコマンドダイヤルを回すと、 ホワイトバランスの設定を変更できます。

### <u>メインコマンドダイヤルを回す</u>

ホワイトバランスを変更で きます。効果を確認しなが ら設定が可能です。

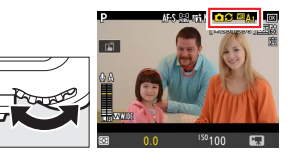

#### <u>サブコマンドダイヤルを回す</u>

 A (アンバー)からB(ブ ルー)への横軸の方向の み色温度の高さを0.5段 単位で微調整できます。

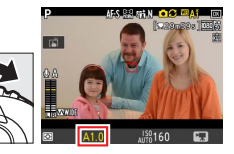

・【(色温度設定)の場合:色温度がミレッド単位で切り替わります。WBボタンを押しながらマルチセレクターの ④または ④を押すと、色温度を1桁ずつ選べます。④または ●を押すと選んだ桁の数値を設定できます。

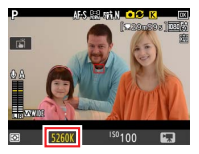

 ・プリセットマニュアルの場合: d1 – d6 を切り替えることができます。

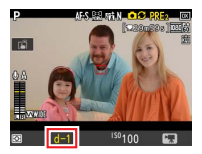

## ライブビュー時にピクチャーコントロールを 変更する

ライブビュー中に On (ES/?) ボタン を押すと、ピクチャーコントロールの設 定を変更できます。効果を確認しながら 設定が可能です。

 ピクチャーコントロール選択画面でマ ルチセレクターの ③ を押すと、ピク チャーコントロールの調整を行えます。

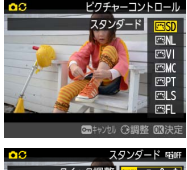

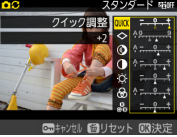

### ●動画撮影時に静止画を撮影する GHECKITOUTY

#### シャッターボタンを押して静止画を撮影する

動画撮影時にシャッターボタンを全押しし続けると、静止画を撮影 します。

- 動画記録中の場合、シャッターボタンを全押ししたタイミング で動画記録は終了し、そこまでの動画を記録します。
- シャッターボタンを全押ししても、ピントが合わない場合は シャッターがきれません。
- 撮影される静止画のアスペクト比(横:縦)は、16:9になります。
- 撮影できる静止画の画像サイズは次の通りです。1920 × 1080、 1280 × 720 の場合、静止画撮影メニュー(画像サイズ)の[JPEG/ TIFF]の設定によって、撮影される画像サイズが異なります。

| 動画の画像サイズ                         | 撮影される静止画の画像サイズ              |
|----------------------------------|-----------------------------|
| 3840 × 2160                      | 3840 × 2160 ピクセル            |
| 1920 × 1080、1280 × 720           | L (5568 × 3128 ピクセル)        |
| (動画撮影メニュー [ <b>撮像範囲</b>          | M (4176 × 2344 ピクセル)        |
| <b>設定</b> ]が[ <b>DX</b> ]の場合)    | <b>S</b> (2784 × 1560 ピクセル) |
| 1920 × 1080、1280 × 720           | L (4272 × 2400 ピクセル)        |
| (動画撮影メニュー [ <b>撮像範囲</b>          | M (3200 × 1800 ピクセル)        |
| <b>設定</b> ]が[ <b>1.3 ×</b> ]の場合) | <b>S</b> (2128 × 1192 ピクセル) |

## 撮影済みの 4K UHD 動画から JPEG 画像 を切り出す

[選択フレームの保存]を使用すると、撮影した 4K UHD 動画か ら任意の1フレームを JPEG 画像として切り出して保存できます。 画像の切り出しは、動画の再生時に行います。

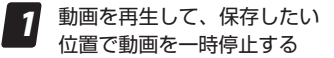

 ・
 ・
 を押すと一時停止します。

- 2 iまたは ® ボタンを押して [選択フレームの保存]を選んで ③ を押す
- 3 保存したいフレームを選んで ④ を押し、[はい]を選んで ◎ ボタンを押す

・ JPEG の画像として保存します。

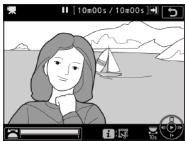

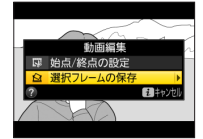

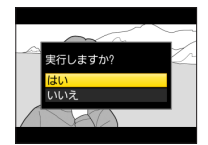

#### **[選択フレームの保存] で作成した画像について**

- ・ 画質モード [FINE ★] の JPEG 画像を作成します。
- 画像編集はできません。
- 再生時の画像情報で表示されない項目があります。

## HDMI 機器に出力する

#### HDMI ケーブルを使ってテレビと接続する

カメラを HDMI 端子のあるテレビなどと接続することができま す。接続には、別売の HDMI 端子用ケーブルまたは市販の HDMI 端子用ケーブル (Type C) が必要です。別途お買い求めください。 HDMI ケーブルを抜き差しするときは、必ずカメラの電源を OFF にしてください。

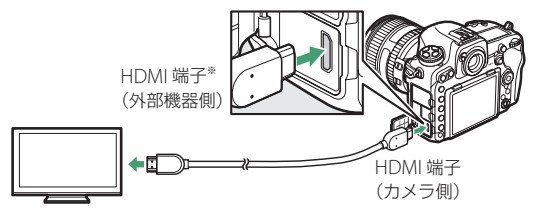

\*使用する外部機器の端子に合ったケーブルをお使いください。

- ・テレビの入力を HDMI 入力に切り換え、カメラの電源を ON にして 

   ・ボタンを押すと、撮影した画像がテレビの画面に表示されます。
- テレビで動画を再生するときは、音量をテレビ側で調節してく ださい。カメラ側では音量調節できません。
- 市販の外部レコーダーに接続した場合、カメラにメモリーカー ドを入れてなくても外部レコーダーに動画を記録できます。

#### HDMI ケーブルクリップについて ――

付属の HDMI ケーブルクリップを取り付けると、カメラから 別売の HDMI ケーブルが不用意に外れることを防ぐことがで きます(HDMI ケーブルクリップは、市販の HDMI 端子用ケー ブルには取り付けられません)。

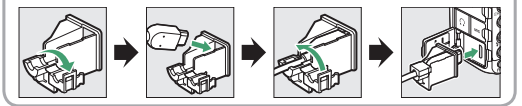

### HDMI 対応機器との接続時の設定を変更する

セットアップメニューの [HDMI] で、HDMI対応機器との接続時の設定を変更できます。

#### ■出力解像度

HDMI 対応機器への出力解像度を設定 できます。

• [出力解像度] が [オート] の場合、 出力先の映像信号形式を自動的に検出 します。

|          | HDMI            |
|----------|-----------------|
| 2        | 出力解像度           |
| 100      | オート             |
|          | 2160p(プログレッシブ)  |
| 0        | 1080p(プログレッシブ)  |
| <u> </u> | 1080i (インターレース) |
|          | 720p(プログレッシブ)   |
|          | 576p(プログレッシブ)   |
|          | 480p(プログレッシブ)   |

#### 動画撮影に便利な機能

#### ■詳細設定

| 出力レンジ            | ビデオ信号の色階調の入力レンジは、HDMI対応機器<br>によって異なります。通常は、HDMI対応機器に合わ<br>せて自動でカメラの出力レンジを切り換える[オート]<br>をお使いください。HDMI対応機器の入力レンジを自<br>動識別できず、階調が適切に再現されていない場合は、<br>次のいずれかを選んでください。<br>・ リミテッドレンジ:入力レンジが16~235の<br>機器に適しています。白とび、黒つぶれが発生<br>する高コントラストな場合に選びます。<br>・ フルレンジ:入力レンジが0~255の機器に適<br>しています。暗部が明るく表示されたり、薄く<br>表示されるなど、低コントラストな場合に選び<br>ます。 |
|------------------|----------------------------------------------------------------------------------------------------|
| 出力画面サイズ          | HDMI 対応機器の画面に出力する範囲を、95%と<br>100%から選びます(いずれも上下左右とも)。外<br>部レコーダーに出力する場合は、100%に設定し<br>てください。                                                                                                    |
| ライブビュー時<br>の情報表示 | HDMI 接続してライブビュー撮影をするときに、<br>HDMI 対応機器に撮影情報を表示するかどうかを設定<br>します。[しない]の場合は、撮影情報が表示されま<br>せん。                                                                                                    |
| モニターの<br>同時表示    | HDMI対応機器との接続時に、カメラの画像モニター<br>を点灯するかどうかを設定します。[ <b>しない</b> ]を選ぶと、<br>画像モニターが消灯するため、カメラのバッテリーの<br>消耗を少なくすることができます。<br>・[ <b>ライブビュー時の情報表示</b> ]が[ <b>しない</b> ]の<br>場合、[モニターの同時表示]は[ <b>する</b> ]に固<br>定されます。                                                                                                    |

## タイムラプス動画を作成する

### ● タイムラプス動画の作成方法

タイムラプス動画は、インターバル撮影、微速度撮影、無限連写 機能を使うことで作成できます。

- ・インターバル撮影、無限連写機能:撮影した静止画をパソコン に取り込み、他社製の動画編集ソフトなどを使用して作成しま す。高い処理能力を持つパソコンや、画像処理のスキルが必要 です。ポストプロダクションで独自の編集・調整を加えたい場 合などにおすすめします。
- (微速度撮影:カメラが自動的に撮影した静止画をつなげて動画 として記録します。

## インターバル撮影、微速度撮影および 無限連写機能の特徴

それぞれの撮影方法の特徴は次の通りです。

#### インターバル撮影

インターバル撮影では、一定時間ごとに静止画を撮影します。

- ・ 画像サイズや画質を調整して、思い通りのタイムラブス動画を 作りたい場合に適しています。
- ・ 画質モードを RAW にして、撮影後に色温度を調整したり、不要物が写っている画像の修正や削除ができるなど、高画質な動画を作成するための素材づくりが可能です。

#### タイムラプス動画を作成する

#### 微速度撮影

ー定時間ごとに撮影した静止画をつなげて、カメラが自動的に動 画を記録します。

- 静止画を動画にするプロセスをカメラが全て行ってくれるので、 簡単にタイムラプス動画を作りたい場合に適しています。
- 動画になる前の静止画は記録できません。
- ファイルフォーマットは MOV になります。ビットレートやサイズ、および画質は、動画撮影メニューの[画像サイズ/フレームレート] および [動画の画質] で設定できます。

#### 無限連写

レリーズモードが連続撮影(CL、CH、Qc)の場合、露出モードをSまたはMにしてシャッタースピードを4秒または4秒よりも遅く設定すると、カスタムメニューd2[連続撮影コマ数]での設定にかかわらず、電池の続く限りメモリーカードがいっぱいになるまで無制限に連続撮影できます。

- 撮影間隔を通常撮影時と同じように短くできるため、スタート レイル撮影(比較明合成)で星の軌跡が途切れる現象を最小限 に抑えることができます。
- ・4秒または4秒よりも遅いシャッタースピードという制約があるため使い方は限られますが、星やオーロラなどの撮影で露光時間が4秒以上の場合には、撮影終了から次の撮影開始までの間隔があいてしまう微速度撮影よりも、無限連写で撮影した素材で作成したタイムラプス動画の方が動きがスムーズになります。

## ● 各撮影機能の仕様

|      |     | インターバル撮影      | 微速度撮影       | 無限連写                       |
|------|-----|---------------|-------------|----------------------------|
| 記録   | 静止画 | RAW、JPEG、TIFF | —           | RAW、JPEG、TIFF              |
| 形式   | 動画  | —             | MOV         | —                          |
| 最大   |     | 5568 × 3712   | 3840 × 2160 | 5568 × 3712                |
| 画像!  | ナイズ | ピクセル          | ピクセル        | ピクセル                       |
|      |     |               |             | <b>CL</b> または <b>CH</b> で設 |
| 版於间隔 |     | 0.5 19 12     | 1 1947      | 定した撮影間隔                    |
| 露光明  | 時間  | 1/8000~30秒    | 1/8000~30秒  | 4~30秒                      |
|      |     | ・より高度な夕       | 簡易なタイムラ     | スタートレイル                    |
|      |     | イムラプス動        | プス動画の作成     | 画像(比較明合                    |
| 用途   |     | 画の素材          |             | 成)やオーロラ                    |
|      |     | ・静止画による       |             | のタイムラプス                    |
|      |     | 経過記録用         |             | 動画の素材                      |

4K UHD サイズでタイムラプス動画を作成する

動画撮影メニューの [画像サイズ/フレームレート] で動画の画 像サイズを 3840 × 2160 に設定して微速度撮影を行えば、手軽に 4K UHD 動画サイズのタイムラプス動画を撮影できます。撮像範 囲(P.2) は 4K UHD と同様になります。

1 動画撮影メニューの[微速度撮影]を選び、微速 度撮影の設定をする

・撮影間隔(インターバル)を設定する

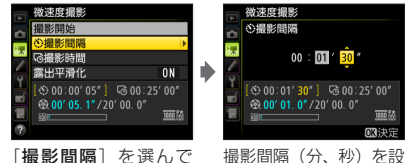

を押す

撮影間隔(分、秒)を設 定して 🞯 ボタンを押す

- 撮影間隔は、想定されるシャッタースピードよりも長い時間を設定してください。
- ・撮影時間を設定する

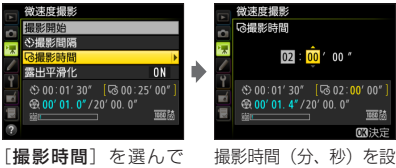

- 撮影時間は、最長で7時間59分まで設定できます。

#### ・ 露出平滑化をするかどうかを選ぶ

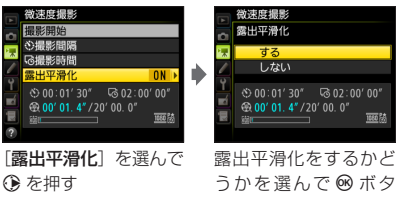

ンを押す

- [する] を選ぶと、明るさの変化が滑らかになり、より 自然な動画を記録します。ただし、露出モード M で静 止画撮影メニュー [ISO 感度設定]の[感度自動制御] が [しない] の場合、露出の平滑化は行いません。

2 [撮影開始] を選んで ® ボタンを 押す

- 約3秒後に撮影を開始します。
- ・ 手順1で設定した[撮影時間]
   内に、設定した[撮影間隔]で
   撮影を繰り返します。

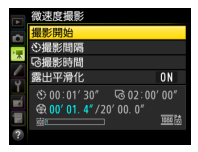

- ・ 微速度撮影を終了するには
  - 撮影待機中に動画撮影メニュー [微速度撮影] で [終了] を選び、∞ ボタンを押す
  - 微速度撮影の待機状態や撮影直後の画像確認時に ∞ ボ タンを押す
- 微速度撮影を終了すると、終了時点までの動画がメモリーカードに記録され、通常の撮影待機状態に戻ります。

## 動画撮影時の注意

#### 撮影中に設定できる事・できない事

動画撮影時(ライブビュー時または動画記録時)に絞り値、シャッ タースピード、ISO 感度を設定できるかどうかは、露出モードに よって異なります。

|      | 絞り値 | シャッタースピード | ISO 感度 <sup>**1</sup>   |
|------|-----|-----------|-------------------------|
| P、 S | —   | —         | <u>*</u> <sup>* 2</sup> |
| Α    | 0   | —         | <u> </u>                |
| М    | 0   | 0         | ○* 3                    |

- ※1 動画撮影メニューの [電子手ブレ補正]が [する] のとき に ISO 感度が高感度(Hi 0.3 ~ Hi 5)になった場合は、ISO 51200 に制限されます。
- ※2 動画撮影メニュー [**ISO 感度設定**] (<u>P.10</u>)の [制御上限感度] で ISO 感度の上限を設定できます。
- ※3 動画撮影メニュー [ISO 感度設定]の [Mモード時の感度 自動制御]を [する] に設定した場合、[制御上限感度] で ISO 感度の上限を設定できます。

### カメラが高温になるのを抑えるには

長時間ライブビューで撮影すると、カメラ内部の温度が上昇する ことがあるため、ノイズ(ざらつき、むら、輝点)が発生する場 合があります。撮影時以外は、ライブビューを終了してください。

ライブビュー時に MENU ボタンを押すと、ライブビューを保持した状態でメニュー画面が表示されます。すぐに撮影を再開しない場合は、一度ライブビューを終了してから MENU ボタンを押すようにしてください。

### 動画記録時に発生しやすい現象について

- 動画撮影時の画像モニターの表示に、次のような現象が発生する 場合があります。これらの現象は撮影した動画にも記録されます。
  - 動きのある被写体が歪む
    - 電車や自動車など、高速で画面を横切る被写体が歪む
    - カメラを左右に動かした場合、画面全体が歪む
  - ジャギー、偽色、モアレ、輝点が発生する
  - 周囲でスピードライトやフラッシュなどが発光されたり、イルミネーションなどの点滅する光源がある場合、画面の一部が明るくなったり、明るい横帯が発生する
  - パワー絞り作動中、画面にちらつきが発生する
- ・蛍光灯、水銀灯、ナトリウム灯などの照明下で、画面にちらつきや横縞が生じる「フリッカー現象」が発生する場合があります。 その場合、動画撮影メニュー [フリッカー低減]の設定を変更すると、フリッカー現象を軽減できます。被写体が非常に明るい場合、フリッカー低減効果が得られない場合があります。絞りを絞り込んで(より大きい数値にして)ください。
- ライブビュー時に、<sup>(9</sup>、ボタンで画面を拡大した場合、ノイズ(ざらつき、むら、すじ)、色の変化が目立ちやすくなります。

### ● 記録した動画の保存について

- 次のような場合は、記録中の動画を保存して動画記録を自動的 に終了します。
  - 最長記録時間に達したとき
  - メモリーカードまたはバッテリーの残量がなくなったとき
  - ライブビューセレクターを切り換えたとき
  - レンズを取り外したとき
  - カメラの内部温度が上昇したとき
- 動画記録中にバッテリーを抜いた場合、記録中の動画は保存されません。

## 動画再生時の便利な機能

### ● 10 秒進める /10 秒戻す

メインコマンドダイヤルを1クリック回すと、10秒前または後に 移動します。

### インデックスマークに移動する

動画記録時に設定したインデックスマークに移動するには、サブ コマンドダイヤルを回します。サブコマンドダイヤルを回すと、 前後のインデックスマークに移動します。

### ● 先頭フレーム / 最終フレームに移動する

動画のフレームにインデックスマークがない場合にサブコマンドダイヤルを回すと、先頭フレームまたは最終フレームに移動します。

#### ● スロー再生する

一時停止中に ⊕ を押すとスロー再生します。

#### /インデックスマーク ―

動画記録中に、カスタムメニューg1
 「カスタムボタンの機能](P18)で「インデックスマーキング」を割り当てたボタンを押すと、記録中の動画のフレームにインデックスマークを付けることができます。

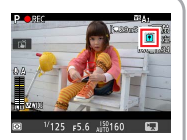

インデックスマークは1つの動画に最大20個まで付けられます。

## ● タッチパネルで操作する

#### 再生 / 一時停止する

画面上の●アイコンをタッチすると動 画を再生します。動画再生中に画面を タッチすると一時停止し、一時停止中に 画面をタッチすると再生を再開します。

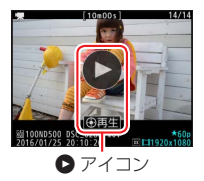

#### 再生位置をジャンプする

動画再生中にプログレスバーをタッチ すると、再生位置をタップしたところ までジャンプして一時停止します。長 い動画の場合、一気に目的付近の再生 位置までジャンプできます。

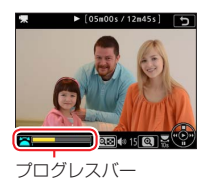

### 音量を調節する

動画再生中に **9⊠** または **9** アイコンを タップすると、音量を調節できます。

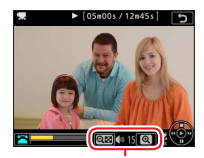

音量調節

# 分割記録された動画を結合する CHECKIT OUT

D500 で動画を撮影すると、最大8個のファイルに分割されて記録されます。各ファイルのファイルサイズは最大で4GBです。分割された動画は、ViewNX-iを使用して結合できます。

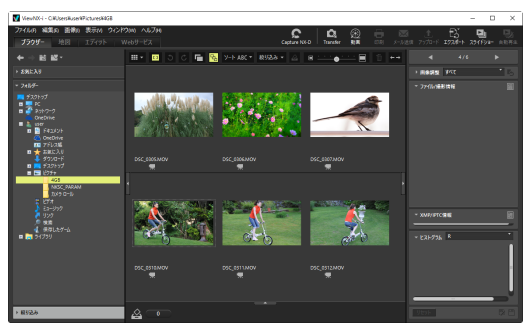

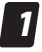

結合したいファイルの1つを選んで右クリックし、 [分割して記録された動画を探す]を選ぶ

一度の撮影で分割して記録された動画がすべて選択されます。

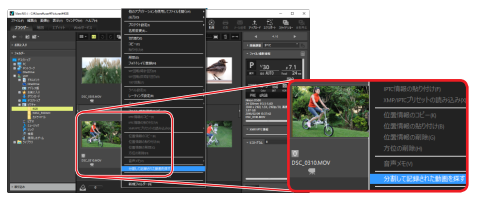

# 2 🔞 (動画) ボタンをクリックする

・ ViewNX-Movie Editor が起動します。

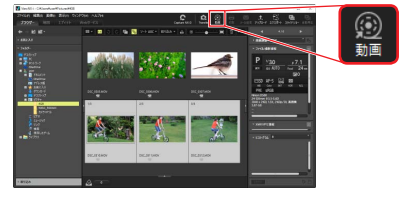

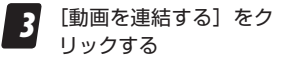

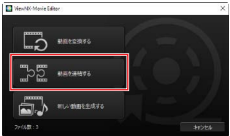

- 4 [保存先] と [ファイル
   名]を指定して [出力]
   をクリックする
  - 選んだ動画が結合されて 保存されます。

| 動業出力<br>19次1:       |     |
|---------------------|-----|
| 2492 -              |     |
| 動業を高速に連結します         |     |
| 形式: 撮影時の設定          |     |
| サイズ: 撮影時の設定         | E . |
| フレームレート: 撮影時の設定     |     |
| 保存先:                |     |
| C#Users#user#Videos | 参照  |
| 77-(1)-6 :          |     |
| MOVIE_0301          |     |
|                     |     |
| 曲力                  | 終了  |

D500 動画機能関連スペック一覧

| 抈 | 撮像素子    |                                                     |  |  |  |
|---|---------|-----------------------------------------------------|--|--|--|
|   | 方式      | 23.5 × 15.7 mm サイズ CMOS センサー                        |  |  |  |
|   | 総画素数    | 2151 万画素                                            |  |  |  |
|   | ダスト低減機能 | イメージセンサークリーニング、イメージダストオフ<br>データ取得(Capture NX-D が必要) |  |  |  |

#### 記録形式

| 記録媒体     | XQD カード、SD メモリーカード、SDHC メモリーカード、SDXC メモリーカード(SDHC メモリーカード(SDHC メモリーカード、 |
|----------|-------------------------------------------------------------------------|
| LUM WATT | SDXC メモリーカードは UHS-II 規格に対応)                                             |

| Tunt | 訪画機能      |                                                   |
|------|-----------|---------------------------------------------------|
|      | 測光方式      | 撮像素子による TTL 測光方式                                  |
|      |           | マルチパターン測光、中央部重点測光、ハイライト重                          |
|      | 測元モート     | 点測光                                               |
|      |           | • 3840 × 2160 (4K UHD) : 30p/25p/24p              |
|      |           | •1920 × 1080 : 60p/50p/30p/25p/24p                |
|      | 記録画素数 /   | •1280 × 720 : 60p/50p                             |
|      | フレームレート   | ※ 60p : 59.94fps、50p : 50fps、30p : 29.97fps、25p : |
|      |           | 25fps、24p:23.976fps                               |
|      |           | ※標準/★高画質選択可能(3840×2160は★高画質のみ)                    |
|      |           | • 3840 × 2160 (4K UHD) : 144Mbps                  |
|      |           | ・1920 × 1080 60p/50p ★高画質:48Mbps                  |
|      |           | •1920 × 1080 60p/50p 標準:24Mbps                    |
|      | ビットレート    | ・1920 × 1080 30p/25p/24p ★高画質:24Mbps              |
|      |           | •1920 × 1080 30p/25p/24p 標準:12Mbps                |
|      |           | •1280 × 720 ★高画質:24Mbps                           |
|      |           | • 1280 × 720 標準:12Mbps                            |
|      | ビデオ       | • 内部記録:4:2:0 8bit                                 |
|      | サンプリングレート | • HDMI 出力:4:2:2 8bit                              |
|      | ファイル形式    | MOV                                               |
|      | 映像圧縮方式    | H.264/MPEG-4 AVC                                  |
|      | 音声記録方式    | 48kHz、16bit、リニア PCM                               |

| 動画機能                                                                         |                                                          |
|------------------------------------------------------------------------------|----------------------------------------------------------|
| ·<br>一<br>一<br>二<br>二<br>二<br>二<br>二<br>二<br>二<br>二<br>二<br>二<br>二<br>二<br>二 | 内蔵ステレオマイク、外部マイク使用可能(インピー                                 |
| <b>冰日衣</b> 巨                                                                 | ダンス:2.2KΩ)、マイク感度設定可能                                     |
|                                                                              | ・露出モードM:ISO 100 ~ 51200 (1/3、1/2、1 ステッ                   |
| 感度                                                                           | プ)、ISO 51200 に対し約 0.3、0.5、0.7、1 段、2 段、                   |
|                                                                              | 3段、4段、5段(ISO 1640000相当)の増感、感度                            |
|                                                                              | 自動制御(ISO 100 ~ Hi 5)が可能、制御上限感度が                          |
|                                                                              | 設定可能                                                     |
|                                                                              | <ul> <li>・露出モード P、S、A:感度自動制御(ISO 100 ~ Hi 5)、</li> </ul> |
|                                                                              | 制御上限感度が設定可能                                              |
| アクティブ                                                                        | 静止画の設定と同じ、より強め、強め、標準、弱め、                                 |
| D- ライティング                                                                    | しない                                                      |
| その他の機能                                                                       | インデックスマーク、微速度撮影、電子手ブレ補正                                  |

ホワイトバランス

| ホワイトバランス | 静止画の設定と同じ、オート(3種)、電球、蛍光灯(7<br>種)、晴天、曇天、晴天日陰、ブリセットマニュアル(6<br>件登録可、ライブビュー時にスポットホワイトバラン<br>ス取得可能)、色温度設定(2500K~10000K)、いず<br>れも微調整可能 |
|----------|----------------------------------------------------------------------------------------------------|
|----------|----------------------------------------------------------------------------------------------------|

| ピクチャーコントロール         |                                                                                             |  |
|---------------------|---------------------------------------------------------------------------------------------|--|
| ピクチャーコント<br>ロールシステム | 静止画の設定と同じ、スタンダード、ニュートラル、<br>ビビッド、モノクローム、ポートレート、風景、フラッ<br>ト、いずれも調整可能、カスタムピクチャーコントロー<br>ル登録可能 |  |

| 画像モニター |        |                                                                                 |
|--------|--------|---------------------------------------------------------------------------------|
|        | 画像モニター | チルト式 3.2 型 TFT 液晶モニター(タッチパネル)、約<br>236 万ドット(XGA)、視野角 170°、視野率約 100%、<br>明るさ調整可能 |

#### D500 動画機能関連スペック一覧

| インターフェース |                                                                |
|----------|----------------------------------------------------------------|
| USB      | SuperSpeed USB(USB 3.0 Micro-B 端子)(標準装備<br>された USB ポートへの接続を推奨) |
| HDMI 出力  | HDMI 端子(Type C)装備                                              |
| 外部マイク入力  | ステレオミニジャック (φ 3.5mm)、プラグインパワー<br>マイク対応                         |
| ヘッドホン出力  | ステレオミニジャック(φ 3.5 mm)                                           |

電源

| 使用電池     | Li-ion リチャージャブルバッテリー EN-EL15 1 個使用                                                                                                    |
|----------|----------------------------------------------------------------------------------------------------|
| バッテリーパック | マルチパワーバッテリーパック MB-D17 (別売): Li-<br>ion リチャージャブルパッテリー EN-EL18a/EN-EL18<br>(別売)*または EN-EL15 1 個使用。単3 形電池 (アル<br>カリ電池、ニッケル水素充電池、リチウム電池)8本<br>使用<br>※ 別売のバッテリー室カバー BL-5 が必要です。 |
| AC アダプター | AC アダプター EH-5b(パワーコネクター EP-5B と組<br>み合わせて使用)(別売)                                                                                                    |

| 三脚ネジ穴 |                |
|-------|----------------|
| 三脚ネジ穴 | 1/4 (ISO 1222) |